## Windows2000のインターネット設定

Windows2000で、電話回線を使って Ayaインターネットサービスに接続する設定 をご案内します。ここではWindows2000標準の「インターネット接続ウィザー ド」を使った方法を説明します。

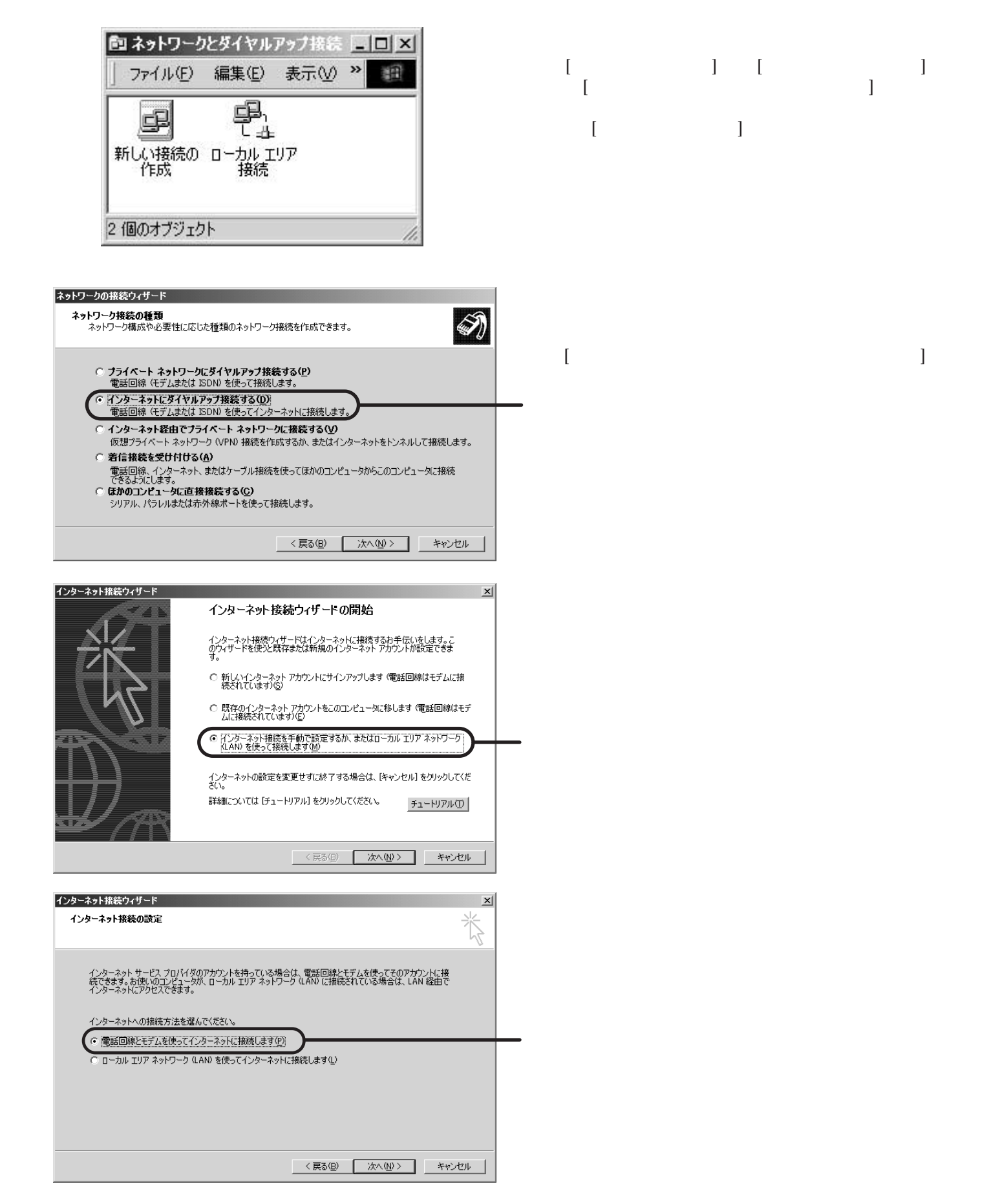

## Windows2000のダイアルアップ設定

Windows2000のダイアルアップネットワーク設定 を行う前に、アナログ回線の場合はモデム、ISDN回 線の場合はTA(ターミナルアダプタ)をパソコンに 接続しておく必要があります。モデム、TAの接続と 設定は、メーカーにより異なりますので、ここでは 取り扱っておりません。付属のマニュアル等をご覧 の上、完了させておいてください。

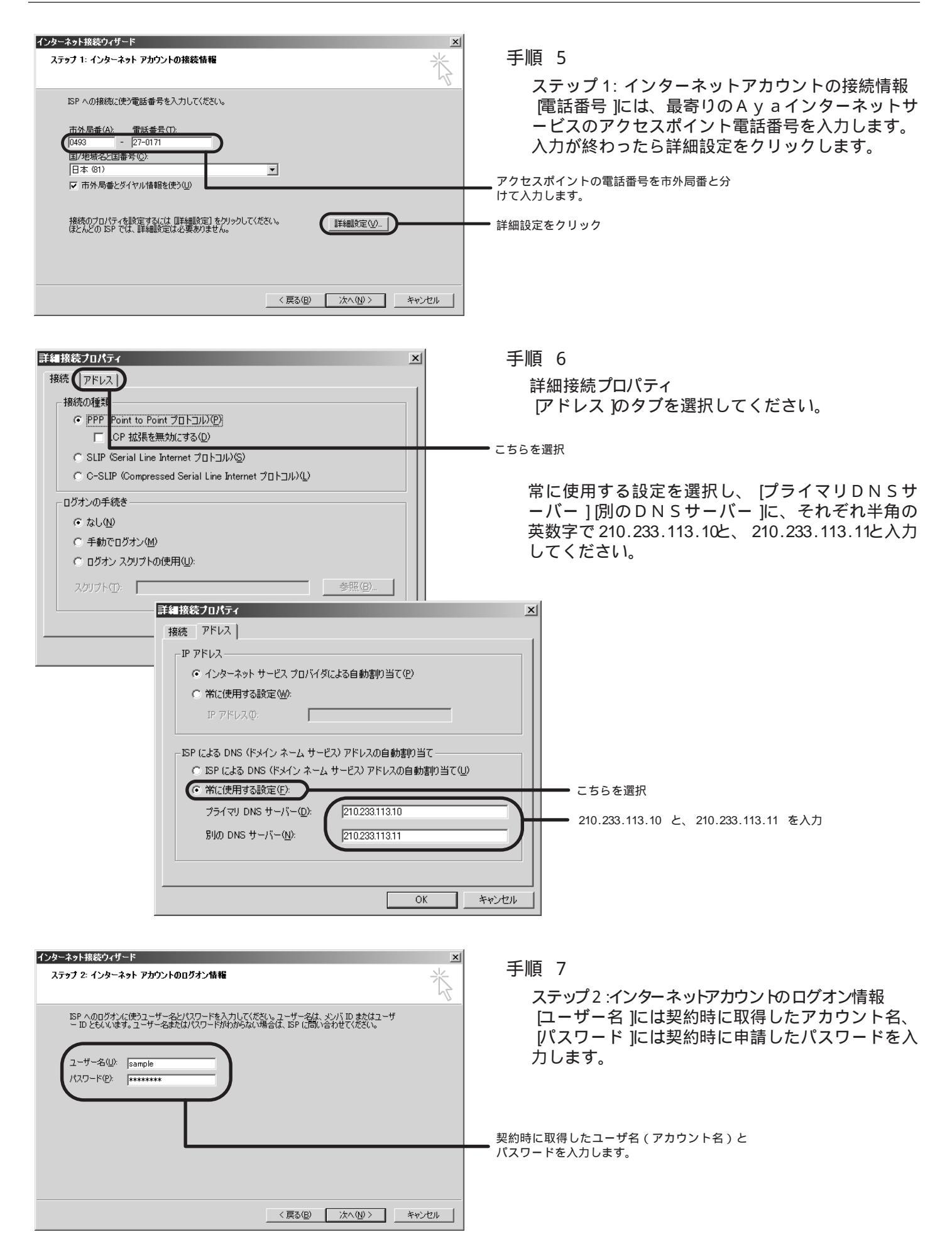

| インターネット扱装ウィザード       ×         ステップ 3: コンピュータの設定       ☆         インターネットのアカウントに関する情報は、ダイヤルアップ接続として、指定した名前と一緒に表示されます。       ダイヤルアップ接続の名前を入力してください。ISP の名前でも、自分の好きな名前でもかまいません。         提続名(①):       Aya Internet Service         (原る(⑤)       (○):         く戻る(⑤)       次へ(⑫)                                                                                                    | 手順 8<br>ステップ3:コンピュータの設定<br>接続名はお好きな名前でかまいません。<br>ここでは、Aya Internet Serviceと入力しています。<br>— <sup>接続名を入力</sup>                                                             |
|----------------------------------------------------------------------------------------------------|----------------------------------------------------------------------------------------------------|
| インターネット抹続ウィザード     インターネット メール アカウントの設定     インターネット メール アカウントの設定     インターネット メール アカウントの設定     インターネット メール アカウントの設定     インターネット メール アカウントの支充了するには、アカウントとインターネット サービス プロバイ<br>ダッゼージの逆受信ができます。     インターネット メール アカウントセンターネット サービス プロバイ<br>ダッガーバック・アメロバー アンプを完了するには、アカウントとインターネット サービス プロバイ<br>ダッガーバック・アメロバー アングを完了するには、アカウントとインターネット サービス プロバイ<br>ダッガーバック・アメロバー アングを完了するには、アカウントとインターネット サービス プロバイ<br>ダッガード アングを完全 日本1000000000000000000000000000000000000 | 手順 9<br>インターネットメールアカウントの設定<br>[はい]をクリックして、電子メールの設定を行いま<br>す。                                                                                                    |
| (戻る(四) 次へ(型) キャンセル     キャンセル                                                                                                    | 手順 10<br>インターネットメールアカウント<br>新しいインターネットメールアカウントを作成す<br>る を選択します。<br>こちらを選択                                                                                              |
| 〈戻る(g) 次へ(W) キャンセル         インターネット投発ウイザード       ×         名前       ×         電子メールを送信するときに、名前が「送信者」のフィールドに表示されます。表示したい名前を入力してだださい。       ※         東示名(D):       Sample Aya         例: Taro Chofu          〈戻ろ(g) 次へ(W) キャンセル       キャンセル                                                                                                    | <ul> <li>手順 11</li> <li>名前</li> <li>              辰示名 に自分の名前を入力します。         </li> <li>相手がメールを受け取った時に自分とわかるような</li> <li>名前にしましょう。</li> <li>入力後、 次へ をクリックします。</li> </ul> |

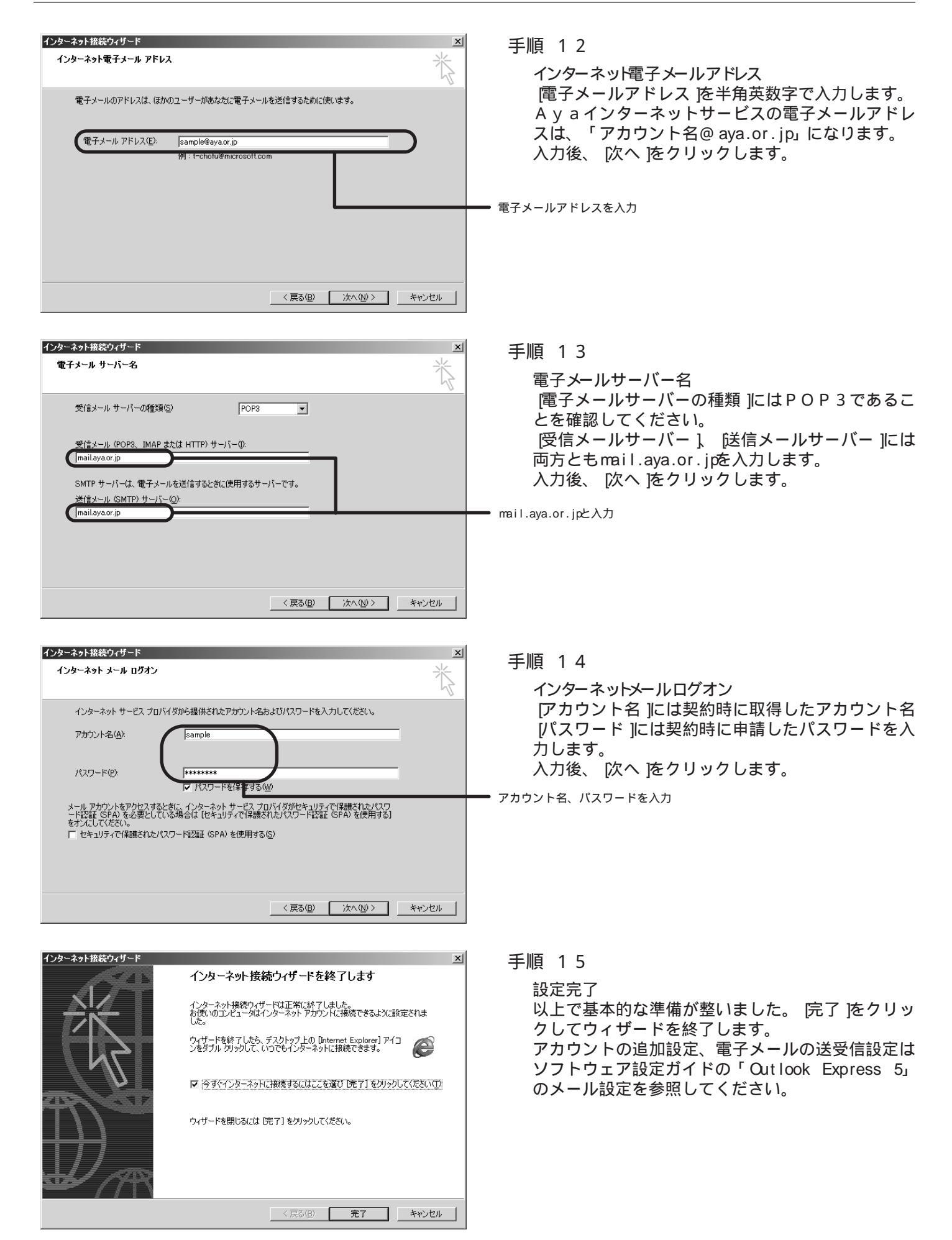